# HƯỚNG DẪN SỬ DỤNG AMAZON KINDLE 3 DÀNH CHO NGƯỜI MỚI

Chào mừng bạn đến với thế giới của những con mọt sách và chúc mừng những ai đã có Amazon Kindle 3. Nếu bạn không có Kindle thì cũng đừng vội bỏ đi, hầu hết các thiết bị đọc sách (*ebook reader*) đều có tính năng tương đương và cách dùng cũng tương tự nhau. Vì thế những thao tác sử dụng căn bản được nói đến trong bài viết này bạn cũng có thể áp dụng với chú Reader của mình.

### Danh mục bài viết:

- Bước đầu làm quen với Amazon Kindle 3
- Sử dụng pin thế nào cho tốt
- Update phiên bản firmware mới nhất
- Những bước thiết lập đầu tiên
- Ebook cho Kindle 3
- Chép ebook vào máy
- Đọc sách trên Kindle 3
- Các tính năng mở rộng Experimental
- Một số phím tắt và thủ thuật

# Bước đầu làm quen với Amazon Kindle 3

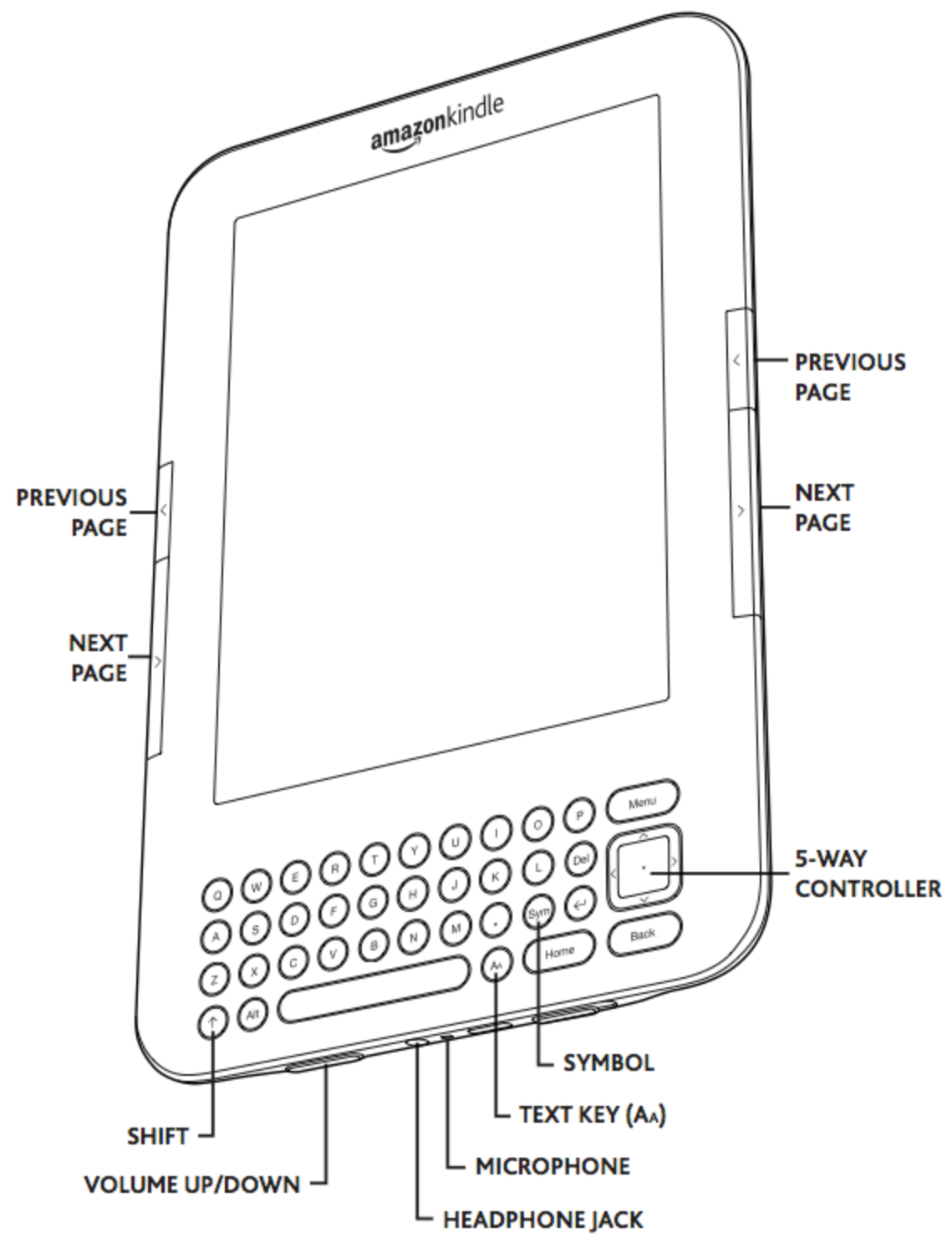

#### Màn hình

Amazon Kindle 3 có màn hình lớn 6" công nghệ hiển thị e-ink. Tất nhiên đây không phải là màn hình cảm ứng, và có lẽ phải cảm ơn Amazon đã không sử dụng màn hình cảm ứng vì dù sao thì đây cũng là một thiết bị đọc sách và không cần thiết phải dùng màn hình cảm ứng làm gì cả. Thực tế cho thấy, một số thiết bị đọc sách khác dùng e-ink và có cảm ứng cho chất lượng hiển thị không bằng với Kindle 3.

Với công nghệ e-ink, việc bạn mở màn hình bao lâu không là vấn đề quan trọng vì màn hình eink chỉ tốn pin khi bạn thực hiện các một thao tác nào đó như chuyển trang, mở menu ... Hay nói cách khác với Kindle 3 mỗi lần nhấn phím bấm là một lần tốn pin. Và thời gian sử dụng pin tùy thuộc vào số lần bấm của bạn, bấm nhiều thì hao pin nhanh hơn. Amazon cũng khuyến khích bạn không tắt hẳn máy mà chỉ cần để chế độ sleep là được, khi đó màn hình sẽ chuyển qua hiển thị một hình ảnh có sẵn trong máy, máy sẽ không tốn pin trong quá trình này.

Mỗi lần cần hiển thị một thông tin mới, màn hình sẽ nháy (*xoá và hiển thị cái mới*), đây là đặc thù của màn hình e-ink và bạn không cần phải quá lo lắng về vấn đề này. Màn hình e-ink cũng không tự phát sáng mà dựa vào nguồn sáng xung quanh, chính vì thế mà nắng càng to thì màn hình nhìn càng rõ điều này cũng đồng nghĩa là trong đêm nếu bạn muốn đọc sách thì nên kiếm cho mình 1 cái đèn.

## Loa ngoài

Kindle 3 có 2 loa ngoài lớn ở mặt sau của máy. Loa này cho chất lượng khá tốt, to và rõ. Rất thích hợp với ai thích vừa đọc sách vừa nghe nhạc. Ngoài ra nó còn rất hữu dụng trong tính năng Text-To-Speech, máy sẽ tự đọc ebook cho bạn nghe (tất nhiên là tiếng anh). Loa ngoài cũng là một thành phần tiêu thụ điện năng khá nhiều của Kindle 3.

# Cặp nút bấm chuyển trang

Đặc trưng và cũng là điểm mạnh của Kindle 3 đó chính là cặp nút bấm chuyển trang ở 2 bên cạnh màn hình. Với cụm nút bấm này bạn sẽ rất linh hoạt trong việc thao tác cũng như thoải mái cầm máy ở nhiều tư thế khác nhau. Hai cặp nút ở 2 bên có chức năng giống nhau đều bao gồm 2 nút bấm: 1 dài 1 ngắn: nút ngắn hơn ở phiá trên là back - quay lại trang trước, nút dài hơn ở phía dưới là forward - qua trang kế tiếp.

# Các chi tiết khác

Phía dưới máy còn các các chi tiết khác lần lượt từ trái qua đó là: cặp phím tăng giảm âm lượng, giắc cắm tai nghe, cổng kết nối microUSB, nút power và đèn báo sạc pin.

### **Bàn phím QWERTY**

Bàn phím QWERTY của máy có 4 dòng và không có dòng phím số. Riêng về bàn phím thì có nhiều ý kiến trái chiều nhau. Có một số người không thích nó vì bàn phím khiến cho máy khá dài, và tất nhiên là cồng kềnh hơn một chút, có vẻ như không hữu dụng so với một thiết bị đọc sách thông thường.

Riêng bản thân mình thấy bàn phím này khá tốt và hữu dụng. Với các phím tắt được thiết lập, bạn sẽ thao tác nhanh hơn và không phải quá khó khăn khi cần chuyển qua một vị trí location cụ thể nào đó trong ebook. Hơn nữa với bàn phím thực thì việc tra từ điển, nhập địa chỉ web ... cũng đơn giản hơn.

Ngoài các phím tiêu chuẩn thì bàn phím này còn có thêm phím menu, cụm phím 5 chiều, các phim back, Home, Alt, Shift và Aa.

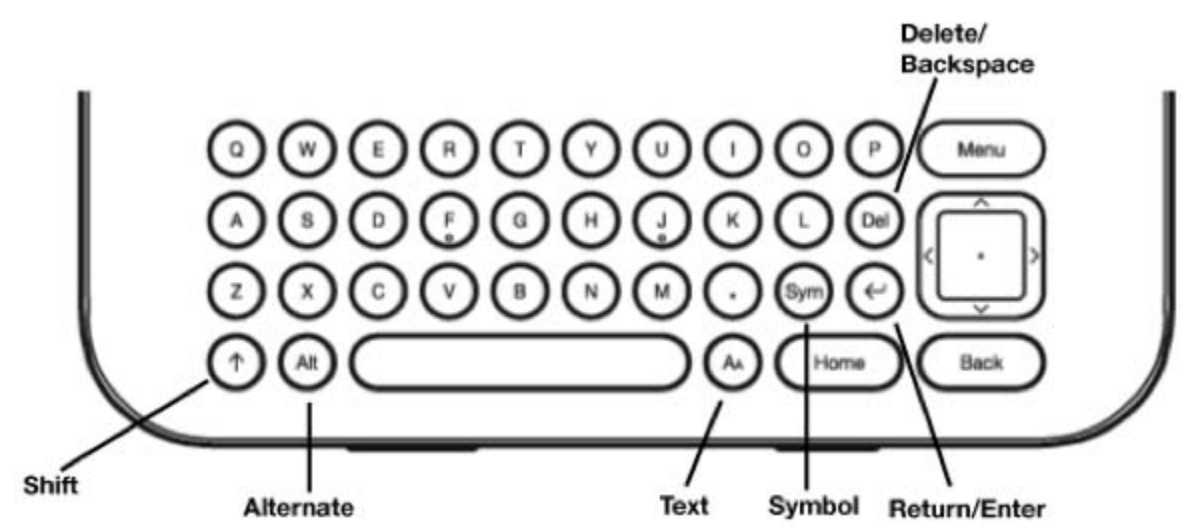

Vấn đề tiếp theo mình muốn nói đến trước khi đi vào sử dụng Kindle đó là pin. Ngay cả nhà sản xuất Amazon cũng khuyến cáo người sử dụng phải sạc pin đầy ở những lần sử dụng đầu tiên, để đảm bảo máy sẽ có thời gian sử dụng pin tốt nhất. Sạc đầy pin có nghĩa là bạn sẽ phải cắm sạc cho đến khi đèn báo pin chuyển sang xanh, và tốt nhất là bạn cắm thêm khoảng 1 tiếng nữa để đảm bảo pin đã thực sự đầy. Hãy làm như vậy trong 3 lần đầu tiên sử dụng máy. Anh @papapa đã có một bài viết rất chi tiết về vấn đề này, xin phép trích dẫn ra đây để mọi người có thể hiểu rõ hơn:

Lang thang trên các diễn đàn công nghệ ở cả Việt Nam lẫn nước ngoài, mình nhận thấy có rất nhiều cuộc thảo luận xoay quanh vấn đề sử dụng pin của Kindle, thời gian hoạt động, cũng như các rắc rối liên quan. Điều đó đã thúc đẩy tốc độ việc hoàn thành bài viết này càng nhanh càng tốt của mình.

Được nghe kể nhiều về những tính năng của Kindle thế hệ 3, một trong những tính năng gây ấn tượng nhất là thời gian hoạt động của thiết bị – "**lên đến 1 tháng nếu không dùng wireless**". Điều này thật đáng ngạc nhiên.

Khi mới sử dụng Kindle, mình rất háo hức, nhưng cũng phải kiềm chế sự sung sướng sử dụng lại mà sạc đầy lần đầu tiên (**cấm sạc 3 tiếng, dù đèn báo đã chuyển sang xanh**). Sau khi tiếp nhiên liệu đầy đủ, mình bắt đầu tiến hành chuyển kho sách của mình vào máy. Là người khoái đọc sách, bộ sưu tầm của mình có từ kiếm hiệp, thần thoại, đến truyện tình yêu, truyện ma, truyện ngắn, truyện dài,... **ngót ngét 300 MB ( hơn 1000 files gì đó),** hầu hết là file prc. Mình đã copy kho sách này vào trong máy. Khi quá trình copy files hoàn tất, mình tận hưởng các chức năng của Kindle, nghe nhạc, lướt web, và đọc sách. Thật tuyệt vời khi cầm hơn 1000 quyển sách, tương đương vài chục ngàn trang giấy trên 1 tay.

Sáng hôm sau, chuẩn bị một bữa ăn sáng và một cốc caffe, với tay lấy Kindle, đinh đọc cuốn

"Pháo đài số", thì **không thể nào bật Kindle lên được** nữa, rõ ràng tối hôm trước đã gạt nút power, để máy ở chế độ sleep mode rồi. Gạt và giữ nút power 15 giây, không kết quả. Gạt và giữ 45 giây, vẫn không kết quả. Tim bắt đầu đập nhanh, cổ họng bắt đầu khô. Quyết định **cắm sạc** vào Kindle. Dấu hiệu sự sống của Kindle vẫn còn khi đèn vàng bừng sáng. Tự nhủ phải bình tĩnh, không đụng chạm gì vào nó, đoán là nó bị cạn pin thôi, nghĩ vậy mình xuống nhà ăn sáng.

Sau bữa sáng vội vàng, đúng là Kindle cạn pin thật, bật lại sau khi cắm sạc thì nó đã lên bình thường. Lúc này, suy nghĩ đầu tiên của mình là Kindle bị lỗi về pin, bởi mới thực hiện sạc đầy, và dùng có một chút, chưa quá 12 giờ mà đã cạn pin là sao ? Với một thiết bị được quảng cáo có thể sử dụng lên đến 1 tháng liên tục, thì dấu hiệu cạn pin đã khiến mình lo lắng. Nhờ sự giúp đỡ của internet, mình đã tìm ra câu trả lời.

Vấn đề: Với Kindle, thì có 3 vấn đề chính gây nên hiện tượng pin bị sụt nhanh:

- 1. Việc sạc
- 2. Việc đánh chỉ mục (indexing)
- 3. Kết nối không dây.
- 4. Sử dụng loại đèn dùng nguồn từ kindle.

## Giải thích:

Thiết bị điện tử dùng pin nào cũng vậy, cách sử dụng, cách sạc của bạn sẽ quyết định tuổi thọ của pin. Hãy sạc no pin (sạc 3-4 tiếng, kể cả khi đèn xanh đã báo) trong 3 lần sạc đầu tiên. Điều này sẽ giúp pin đạt dung lượng cao nhất. Chú ý là hạn chế để pin xuống mức thấp hơn 25%, và không bao giờ để đến mức critical low (dưới 3%).

Khi một cuốn sách được nạp vào trong máy, thì Kindle sẽ thực hiện tác vụ 'đánh chỉ mục' (<u>indexes</u>), việc này nhằm cho chức năng tìm kiếm trong Kindle. Khi bạn không có nhiều sách, kho sách của bạn chỉ vài cuốn, và copy vài cuốn vào máy từng đợt một thì nó không phải vấn đề lớn, nhưng như mình, việc copy rất nhiều sách vào máy trong một thời điểm khiến Kindle phải làm một khối lượng công việc lớn. <u>Kindle vẫn thực hiện việc index ngay cả khi nó được đặt</u> trong trạng thái sleep mode, trừ khi bạn tắt hẳn nó bằng không nó vẫn làm một công việc gì đó, và điều này khiến pin của bạn bị sụt.

# Cách giải quyết:

Hãy đảm bảo việc index tài liệu trong máy hoàn tất, tránh việc cạn pin khi đang thực hiện tiến trình index. Để kiểm tra xem máy đã index xong hay chưa, hãy thao tác như sau: Trở về **Home**, nhấn **Menu**, chọn **Search**, gõ một từ bất kỳ, sau đó chọn tìm kiếm ở **My Items**. Nó sẽ hiển thị ra kết quả tìm kiếm. Nếu như ở phần kết quả trả về có dòng chữ "**X items indexing**", cho biết máy đang thực hiện Index bao nhiêu sách, và những sách nào đang được index. Có trường hợp quá trình index một cuốn sách nào đó bị tắc lại, bạn cần phải xác định xem nó là cuốn nào, hãy về Home, chọn cuốn sách đó và xóa nó đi. Sau đó copy lại vào máy. Tiếp tục đợi cho đến khi Kindle thực hiện index hoàn tất.

Sử dụng chức năng Wifi, 3G không hiệu quả cũng sẽ hút pin của Kindle. Hãy tắt wireless ở khu

vực bạn chắc chắn không thể nào kết nối được wifi, hoặc không cần thiết. Ở Việt Nam, 3G của Kindle chưa sử dụng được, chỉ có wifi là hữu dụng. Nếu như bạn không cần check new item thường xuyên, không có thói quen thi thoảng vào browser lướt web, thì nên bật wifi lúc nào cần thiết để tiết kiệm nguồn năng lượng.

Kindle có một phụ kiện khá hữu dụng, đó là bao da có đèn. Nó giúp bạn đọc trong môi trường ánh sáng không đủ, nhưng trong môi trường đó thì bạn cũng dễ ngủ quên, dễ không đút đèn trở lại trong bao để tắt, do thế mà nó hút cạn nguồn pin khi bạn đang ngon giấc. Hãy tắt đèn khi đi ngủ .

Rất hy vọng rằng những chú ý nhỏ của mình sẽ giúp các bạn sử dụng Kindle một cách hiệu quả hơn. Happy reading!

Đỗ Việt Dũng.

Hiện tại, phiên bản phần mềm mới nhất của Kindle 3 là 3.0.3. Nếu máy bạn chưa update lên phiên bản mới nhất này thì hãy làm ngay đi nhé. Các thao tác để kiểm tra và nâng cấp phiên bản phần mềm:

- Ngoài màn hình Home, nhấn phím *Menu* sau đó vào *Settings*. Trong Settings bạn có thể nhìn thấy phía dưới màn hình có dòng chữ "*Version Kindle 3.0.x*", nếu x không phải số 3 thì chúng ta bắt đầu tiến hành nâng cấp nhé.
- Tải về phiên bản phầm mềm mới nhất: vào thời điểm của bài viết này thì Kindle 3 đang có phiên bản là 3.0.3, bạn có thể truy cập trực tiếp vào <u>amazon.com</u> để kiểm tra phiên bản mới nhất.
  - Kindle Wi-Fi: <u>Download 3.0.3</u> Số serial number bắt đầu bằng "B008"
  - Kindle 3G (Free 3G + Wi-Fi): <u>Download 3.0.3</u> Số serial number bắt đầu bằng "B006"
  - Kindle 3G (Free 3G + Wi-Fi): <u>Download 3.0.3</u> Số serial number bắt đầu bằng "B00A"
- Kết nối Kindle với máy tính, lúc này máy tính hiểu Kindle ở dạng USB. Chép file mới tải về vào Kindle. Thực chất là control + c, control + v file đó vào. Sau khi quá trình chép hoàn tất (*file chỉ có khoảng 3MB nên chép rất nhanh*) thì remove usb và rút kết nối Kindle ra khỏi máy tính.
- Đảm bảo rằng Kindle của bạn còn trên 50% pin để cho an toàn. Các bước thực hiện:
  - Ngoài màn hình Home nhấn Menu sau đó vào Settings
  - Trong Settings nhấn Menu lần nữa, trên thanh Menu mới show ra chọn vào Update Your Kindle.
  - Kindle sẽ đơ 1 2s và sau đó quá trình update bắt đầu. Cứ để máy chạy và không can thiệp gì cả. Sau khoảng 3p đến 5p là hoàn tất.

| 2,931 MB free                                                        | 3:39 AM 🐨 💷                          |  |  |  |  |
|----------------------------------------------------------------------|--------------------------------------|--|--|--|--|
| The following pages<br>your Kindle experien<br>page buttons to see a | Turn Wireless Off                    |  |  |  |  |
| Registration                                                         | Shop in Kindle Store                 |  |  |  |  |
| This device and any<br>Store are registered                          | Change Primary Dictionary            |  |  |  |  |
| Registered User: Ví                                                  | Update Your Kindle 🔶                 |  |  |  |  |
| Device Name                                                          | Restart                              |  |  |  |  |
| Personalize your Kin<br>appears on the Home                          | Reset to Factory Defaults            |  |  |  |  |
| Name: Vuhai6                                                         | Legal                                |  |  |  |  |
| Wi-Fi Settings                                                       |                                      |  |  |  |  |
| Join a Wi-Fi network                                                 | Sync & Check for Items               |  |  |  |  |
| Available Wi-Fi Nei<br>Network: Vuhai6's                             |                                      |  |  |  |  |
| Device Info                                                          |                                      |  |  |  |  |
| Wi-Fi MAC Address                                                    | Wi-Fi MAC Address: 28:EF:01:C8:EE:20 |  |  |  |  |
| Serial Number: B008                                                  | 8A0A004043FD5<br>: Wi-Fi             |  |  |  |  |
| contraction cupationally.                                            |                                      |  |  |  |  |

Page 1 of 3

# Version: Kindle 3.0.2 (529960105)

# Những bước thiết lập đầu tiên

#### Register - đăng kí máy với amazon

Nếu máy bạn đặt mua trực tiếp từ Amazon với tài khoản của bạn thì yên tâm là không phải làm bước nay vì họ đã làm sẵn cho bạn rồi. Chỉ cần bật máy lên và dùng thôi. Nếu bạn mua ở VN thì hãy lưu ý yêu cầu họ register giùm bạn vì một số trường hợp máy mua ở VN không register được, vì thế tốt nhất là nên yêu cầu người bán làm giùm bạn thao tác này.

Nếu không Register thì một số tính năng sẽ bị mất mà dễ thấy nhất là "*Create New Collection*". Để đăng kí thì trước tiên máy bạn phải kết nối internet (*thông qua wifi, tin buồn là Kindle3 3G hiện không đăng kí được nếu bạn ở VN*). Sau khi đã đăng kí thì phần Settings của bạn cũng có thêm nhiều lựa chọn khác.

Thao tác để Register: Ngoài màn hình Home nhấn Menu -> Settings -> Registration -> Nhập vào email và mật khẩu -> nhấn submit (Nếu email này đã đăng kí với Amazon); nhấn create account (nếu email này chưa đăng ký).

| Showing All 2 Items                                                                                                    |                                                                                                    |
|----------------------------------------------------------------------------------------------------|----------------------------------------------------------------------------------------------------|
| Tu Dien (2)                                                                                                    | Turn Wireless Off                                                                                                    |
| Kindle User's Guid                                                                                                    | Shop in Kindle Store                                                                                                    |
| A                                                                                                    | View Archived Items                                                                                                    |
| Archived Items (0)                                                                                                    | Search                                                                                                    |
|                                                                                                    | Create New Collection                                                                                                    |
|                                                                                                    | Sync & Check for Items                                                                                                    |
|                                                                                                    | View Downloading Items                                                                                                    |
|                                                                                                    | Sottings                                                                                                    |
|                                                                                                    | Settings -                                                                                                    |
|                                                                                                    | Experimental                                                                                                    |
| Page 1 of 1                                                                                                    |                                                                                                    |
|                                                                                                    |                                                                                                    |
| Settings                                                                                                    |                                                                                                    |
| Settings<br>This page contains settin<br>experience.                                                                                                    | ன ,ரி 📼                                                                                                    |
| Settings<br>This page contains settin<br>experience.<br>Registration                                                                                                    | egs to personalize your Kindle                                                                                                    |
| Settings<br>This page contains settin<br>experience.<br>Registration<br>This device and any com<br>Store are registered to th                                                                                                    | egs to personalize your Kindle<br>register<br>tent purchased in the Kindle<br>te Amazon user shown below.                                                                                                    |
| Settings<br>This page contains settin<br>experience.<br>Registration<br>This device and any com<br>Store are registered to the<br>Registered User:                                                                                                    | egs to personalize your Kindle<br>register<br>tent purchased in the Kindle<br>te Amazon user shown below.                                                                                                    |
| Settings<br>This page contains settine<br>experience.<br>Registration<br>This device and any com<br>Store are registered to the<br>Registered User:<br>Wi-Fi Settings                                                                                                    | est to personalize your Kindle<br>register<br>tent purchased in the Kindle<br>te Amazon user shown below.                                                                                                    |
| Settings This page contains settin experience. Registration This device and any cont Store are registered to th Registered User: Wi-Fi Settings Join a Wi-Fi network for f Available Wi-Fi Network                                                                                                    | egs to personalize your Kindle<br>register<br>tent purchased in the Kindle<br>te Amazon user shown below.<br>view<br>aster downloads.<br>rks (3)                                                                                           |
| Settings This page contains settine experience. Registration This device and any com Store are registered to the Registered User: Wi-Fi Settings Join a Wi-Fi network for fi Available Wi-Fi Network Network: PhonGee                                                                                                    | egs to personalize your Kindle<br>register<br>tent purchased in the Kindle<br>te Amazon user shown below.<br>view<br>faster downloads.<br>rks (3)                                                                                          |
| Settings This page contains settin experience. Registration This device and any com Store are registered to th Registered User: Wi-Fi Settings Join a Wi-Fi network for f Available Wi-Fi Networ Network: PhonGee Voice Guide                                                                                                    | egs to personalize your Kindle<br>register<br>tent purchased in the Kindle<br>te Amazon user shown below.<br>view<br>aster downloads.<br>rks (3)                                                                                           |
| Settings This page contains settin experience. Registration This device and any com Store are registered to th Registered User: Wi-Fi Settings Join a Wi-Fi network for f Available Wi-Fi Networ Network: PhonGee Voice Guide Navigate your Kindle with items, and descriptions.                                                                                                    | egs to personalize your Kindle<br>register<br>tent purchased in the Kindle<br>te Amazon user shown below.<br>view<br>aster downloads.<br>rks (3)<br>tum on<br>h spoken menus, selectable                                                   |
| Settings         This page contains settine experience.         Registration         This device and any complexity of the set of the set of the | egs to personalize your Kindle<br>register<br>tent purchased in the Kindle<br>te Amazon user shown below.<br>view<br>taster downloads.<br>rks (3)<br>turn on<br>th spoken menus, selectable<br>turn on                                     |
| Settings         This page contains settine experience.         Registration         This device and any composition of the set of the set of th | egs to personalize your Kindle<br>register<br>tent purchased in the Kindle<br>te Amazon user shown below.<br>view<br>taster downloads.<br>rks (3)<br>tum on<br>th spoken menus, selectable<br>tum on<br>tindle by creating a password.     |
| Settings         This page contains settine experience.         Registration         This device and any composition of the set of the set of th | egs to personalize your Kindle<br>register<br>tent purchased in the Kindle<br>te Amazon user shown below.<br>view<br>taster downloads.<br>rks (3)<br>turn on<br>th spoken menus, selectable<br>turn on<br>tindle by creating a password.   |
| Settings This page contains settine experience. Registration This device and any comistore are registered to the Registered User: Wi-Fi Settings Join a Wi-Fi network for fi Available Wi-Fi Network Network: PhonGee Voice Guide Navigate your Kindle with items, and descriptions. Device Password Restrict access to your K Device Info Wi-Fi MAC Address: 28 Serial Number: B008A0 Network Capability: W                                                                                                    | egs to personalize your Kindle register tent purchased in the Kindle te Amazon user shown below. view taster downloads. tks (3) tum on th spoken menus, selectable tum on tindle by creating a password. t:EF:01:C8:EE:20 bA004043FD5 i-Fi |

66

| Settings                                                                          |                                                                   | 📼 Ju. 📼                                   |
|-----------------------------------------------------------------------------------|-------------------------------------------------------------------|-------------------------------------------|
| This page contains<br>experience.                                                 | settings to perso                                                 | onalize your Kindle                       |
| Registration                                                                      |                                                                   | register                                  |
| This device and an<br>Store are registered                                        | y content purcha<br>d to the Amazon                               | used in the Kindle<br>user shown below.   |
| Register Your Kir                                                                 | ndle                                                              |                                           |
| An Amazon accour                                                                  | nt is required to                                                 | register your Kindle                      |
| If you already ha<br>Enter the e-mail a<br>associated with y<br>symbol, press the | ve an Amazon<br>address and pa<br>your account be<br>e "SYM" key. | account:<br>assword<br>elow. To enter "@" |
| E-mail Address:                                                                   | vuhai7641@gn                                                      | nail.com 🖌                                |
| Password: ••••                                                                    |                                                                   | submit                                    |
| If you do not hav<br>Click here to crea                                           | e an Amazon a<br>ate one and                                      | account:                                  |
| register your Kind                                                                | lle                                                               | create account                            |
| By registering, you<br>Agreement and Ter<br>User's Guide.                         | agree to the Ki<br>ms of Use, fou                                 | ndle License<br>nd in the Kindle          |
|                                                                                   |                                                                   | ( cancel                                  |

| etur              | igs <u>vi-li</u>                                                                                                    | all 🖂            |
|-------------------|----------------------------------------------------------------------------------------------------|------------------|
| The<br>you<br>pag | following pages contain settings to persona<br>r Kindle experience. Press the Next and Pre<br>e buttons to see all the settings. | alize<br>vious   |
| Re                | gistration d                                                                                                    | eregiste         |
| This<br>Sto       | device and any content purchased in the<br>e are registered to the Amazon user shown                                             | (indle<br>below. |
| Reg               | istered User: Vũ Đức Hải                                                                                                    |                  |
| De                | vice Name                                                                                                    | edi              |
| Per<br>app        | sonalize your Kindle by giving it a name tha<br>ears on the Home page.                                                           | t                |
| Nai               | ne: Vuhai6                                                                                                    |                  |
| wi                | -Fi Settings                                                                                                    | viev             |
| Joir              | a Wi-Fi network for faster downloads.                                                                                            |                  |
| Ava<br>Net        | ilable Wi-Fi Networks (3)<br>work: PhonGee                                                                                       |                  |
| De                | vice Info                                                                                                    |                  |
| Wi-<br>Ser        | Fi MAC Address: 28:EF:01:C8:EE:20<br>ial Number: B008A0A004043FD5<br>work Capability: Wi-Fi                                      |                  |

# Chỉnh các thông số trong Settings

Sau khi đã đăng kí thì Settings của bạn sẽ có thêm một vài tùy chỉnh khác mà bạn có thể sử dụng. Có một số tính năng mình không nói đến trong mục này thì hoặc là nó sẽ được nói đến ở phần sau hoặc là vì nó không hữu dụng ở Việt Nam nên mình không đề cập đến ở đây. Danh sách các mục được liệt kê từ trên xuống.

### 1 - Registration

Phần này đã nói ở bên trên. Sau khi đã Register xong thì ở đây sẽ xuất hiện mục deregister để bạn loại bỏ đăng kí cho máy, cần thiết trong trường hợp bạn muốn bán hay cho người khác máy của mình.

### 2 - Device Name

Tên hiển thị tại vị trí góc trái trên mỗi khi bạn ở ngoài màn hình Home. Tên này được tự động cập nhật khi bạn register với Amazon, nếu muốn đặt tên bất kì thì bạn nhấn vào nút edit bên cạnh và chọn lại tên cho mình.

### 3 - Wifi Settings

Thiết lập kết nối Wifi cho máy. Trong trường hợp tiết kiệm pin hay không có nhu cầu dùng đến thì bạn nên tắt wifi đi. Nhấn vào view để chọn mạng wifi và kết nối.

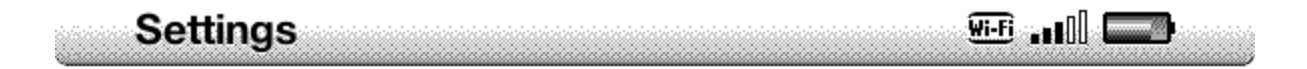

The following pages contain settings to personalize your Kindle experience. Press the Next and Previous page buttons to see all the settings.

# Registration

deregister

This device and any content purchased in the Kindle Store are registered to the Amazon user shown below.

Registered User: Vũ Đức Hải

# Device Name

Personalize your Kindle by giving it a name that appears on the Home page.

Name: Vuhai6

# Wi-Fi Settings

Join a Wi-Fi network for faster downloads.

Available Wi-Fi Networks (3) Network: PhonGee

Device Info

Wi-Fi MAC Address: 28:EF:01:C8:EE:20 Serial Number: B008A0A004043FD5 Network Capability: Wi-Fi view

edit

## 4 - Device Password

Cài đặt mật khẩu cho máy, trong trường hợp bạn không muốn người khác tò mò chú Kindle của mình. Để đặt mật khẩu chọn Turn on và đặt vào mật khẩu mong muốn.

turn on

Wi-Fi 🚛 🛛 🛄

Navigate your Kindle with spoken menus, selectable items, and descriptions.

# Device Email

You can send documents to your Kindle's e-mail address shown below. To edit the address or add additional addresses to your approved list of senders, go to: www.amazon.com/myk. For UK customers, go to: www.amazon.co.uk/myk.

vuhai7641@kindle.com

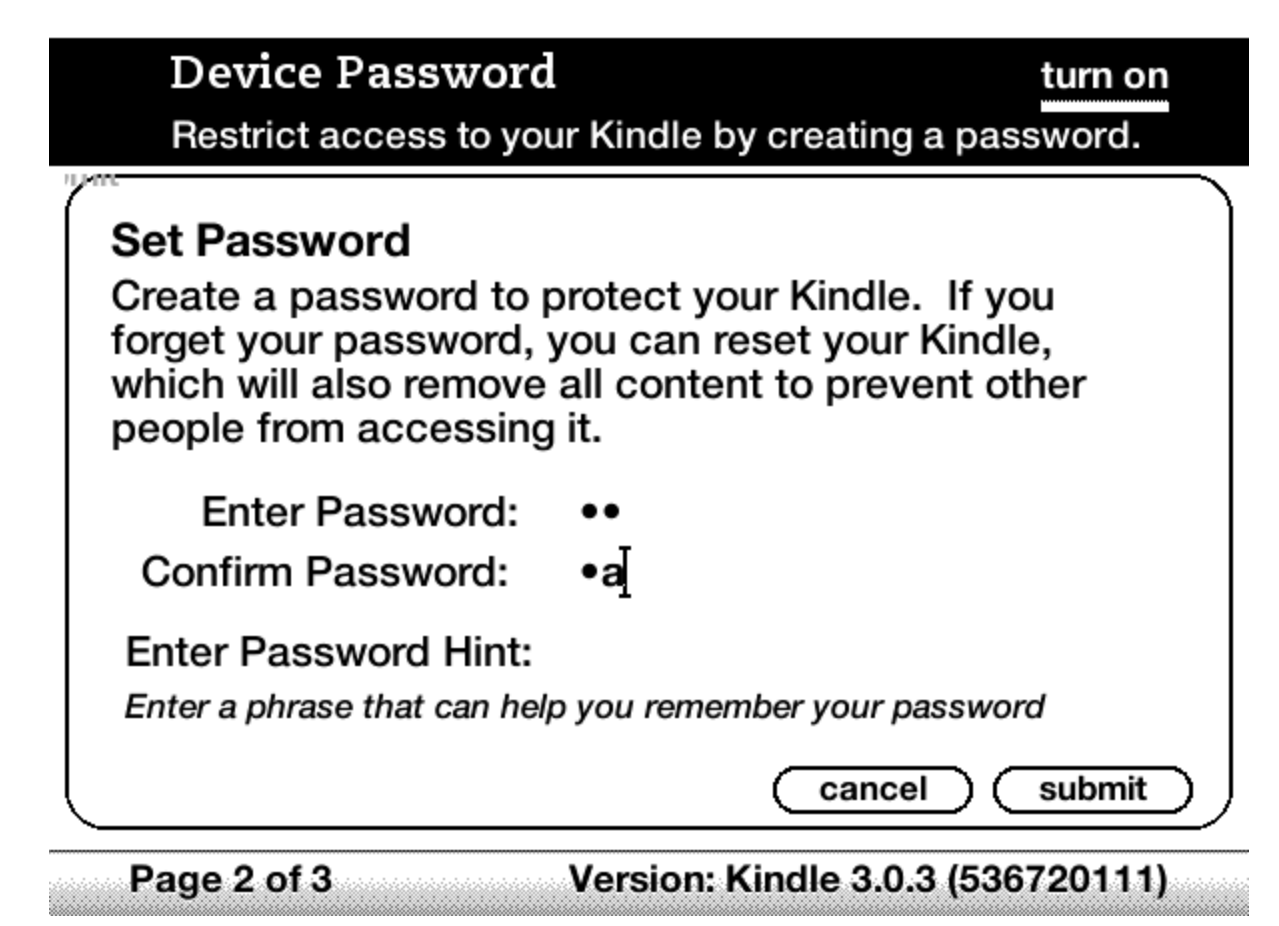

Ngoài ra: nếu trong Settings mà bạn nhấn Menu thì sẽ có thêm 1 số lựa chọn khác như: Turn

Wireless Off (tắt wifi đi), Change Primary Dictionary (đổi từ điển mặc định của máy), Restart (khởi động lại máy), Reset to Factory Defaults (xóa hết dữ liệu, đưa máy về tình trang ban đầu).

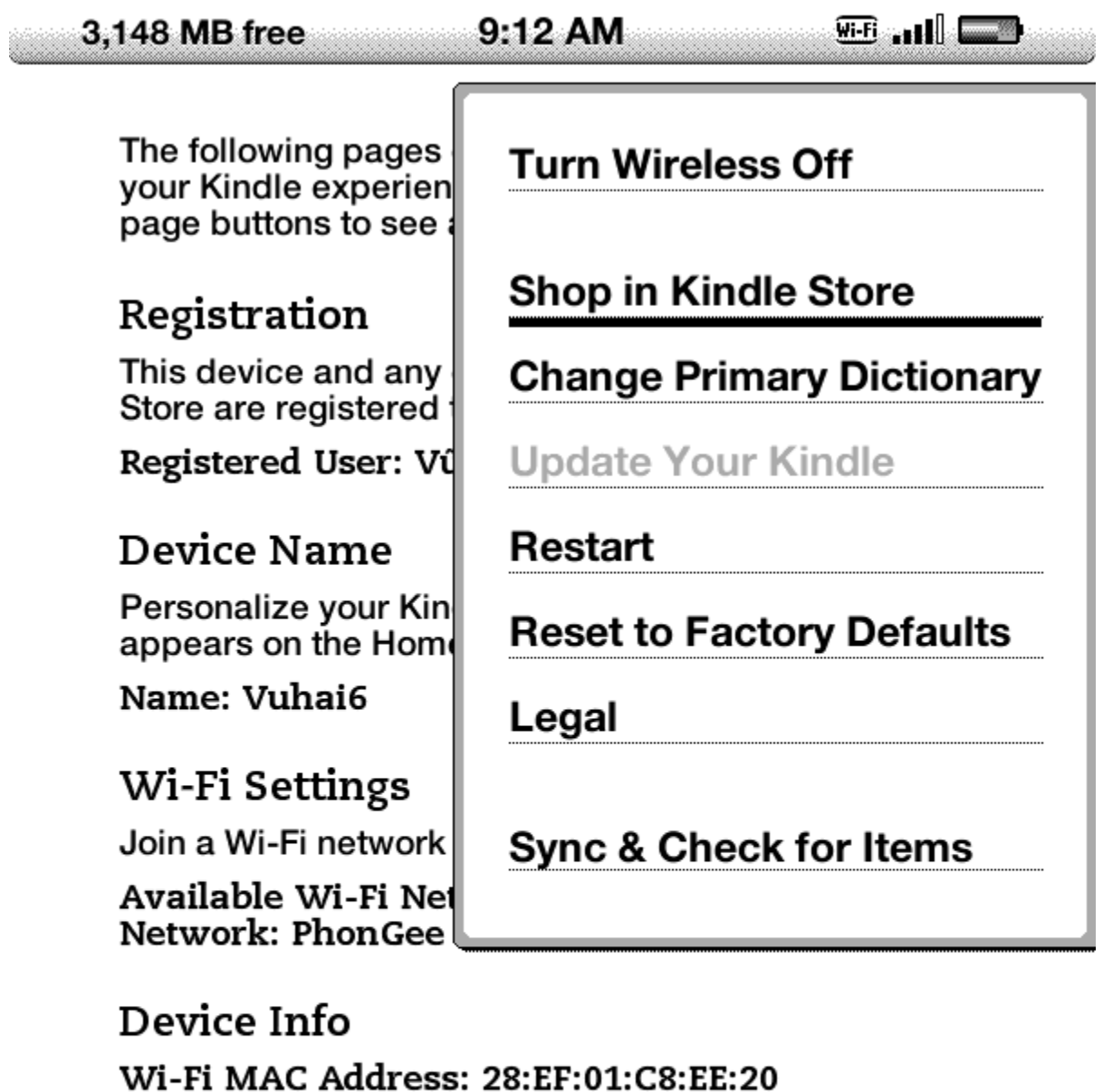

Serial Number: B008A0A004043FD5 Network Capability: Wi-Fi

# Ebook cho Kindle 3

Kindle hỗ trợ tốt 2 định dạng ebook phổ biến hiện nay là PDF và PRC. Tuy nhiên nó không được thiết kế tốt (cả phần cứng lẫn phần mềm) để đọc PDF, vì thế nếu được hãy chuyển định dạng từ PDF sang PRC để cho kết quả tốt hơn.

Điểm mạnh của Kindle 3 đó là hỗ trợ ebook PRC và font unicode tiếng Việt. Với việc định dạng PRC được chia sẻ rất nhiều ở VN thì bạn không khó để tìm cho mình 1 ebook ưng ý. Một lưu ý đó là *các ebook PRC được chia sẻ trong phần Blackberry của Tinhte sử dụng bộ mã unicode riêng của BB vì thế sẽ không hiển thị tiếng Việt được trên Kindle*, bạn nên để ý chỗ này một chút nhé.

Một số website cung cấp ebook PRC tiếng Việt:

- Tinhte.vn với từ khoá tìm kiếm ebook
- <u>Diễn đàn e-thuvien.com</u>: đã có từ khá lâu, phần lớn ebook là prc, đọc rất tốt trên kindle 3
- Trang Web <u>Sống Đẹp</u>
- <u>Blog Văn Hoá</u>
- Thư Viện Hoa Sen

Nếu những nguồn cung cấp ebook trên vẫn chưa đáp ứng đủ nhu cầu của bạn thì bạn có thể nghĩ đến chuyện tạo một ebook của riêng mình. Có một phần mềm "chính quy" giúp bạn tạo ebook prc một cách đơn giản nhất, và tất nhiên các phần mềm này đều hỗ trợ tốt Kindle 3. Việc tạo 1 ebook bằng phần mềm khá là đơn giản, tuy nhiên nếu viết từng bước ra thì khá dài mà trong khuôn khổ bài viết này e là không đủ. Riêng phần này để dành cho mọi người tự khám phá nhé

Phần mềm đó là:

• <u>Mobile Pocket Reader</u> (Tham khảo thêm: <u>link</u>)

Ngoài ra bạn cũng có thể dùng <u>Calibre</u> để chuyển định dạng ebook về .MOBI và chép vào Kindle 3.

# Chép ebook vào Kindle 3

Để chép file vào Kindle thì cách đơn giản nhất là cắm thẳng Kindle vào máy tính, khi đó máy tính sẽ hiểu Kindle là một cái USB, và chúng ta cứ thế khéo thả file vào là được. Ngoài ra Amazon cũng cung cấp cho người sử dụng một dịch vụ rất tốt, thông qua trang <u>Manage</u> <u>Your Kindle</u>, qua đây bạn có thể gửi file thẳng vào Kindle thông qua email. Để cho đơn giản thì mình chỉ nói đến việc chép file thông qua USB, phần gửi file qua email xin để nói riêng.

Trước tiên bạn phải biết Kindle 3 có thể đọc được các định dạng file nào. Phải nói là định dạng được Kindle hỗ trợ khá ít, tuy nhiên đáng mừng là định dạng PRC phổ biến được hỗ trợ rất tốt:

- **documents:** Kindle (.AZW, .AZW1). Text (.TXT), Unprotected Mobipocket (.MOBI, .PRC), PDF
- **audible:** Audible (.AA, .AAX)
- **music:** MP3 (.MP3)
- **pictures:** (.GIF, .JPG, .PNG)

Một lưu ý đó là khi chép file vào Kindle thì bạn phải đặt nó đúng vào thư mục phù hợp (*phần chữ in đậm bên trên cũng chính là tên thư mục của từng loại file*). Và tốt nhất là bạn không nên xóa những file mà bạn không biết rõ nó là gì trong Kindle. Danh sách các thư mục và nội dung tương ứng:

- documents: chứa file ebook (.AZW, .TXT, .MOBI và .PRC)
- **audible:** Audible (.AA, .AAX)
- **music:** Kindle chỉ hỗ trợ file nhạc định dạng MP3. Ngay cả những file audiobook (sách nói) định dạng MP3 thì cũng chép vào đây. Trình nghe MP3 có sẵn khá đơn giản và không được thiết kế để nghe audiobook mp3, có lẽ Amazon không cho đây là nhu cầu cần thiết.
- pictures: Mặc định thư mục này không có sẵn, nếu máy bạn chưa có sẵn thư mục này thì bạn tạo thêm vào. Để chép 1 bộ hình vào thư mục này thì bạn nhớ tạo riêng 1 thư mục cho bộ hình đó trong thư mục này. VD: Kindle/Pictures/Hinh xxx. Sau khi chép hình vào máy, rút kết nối ra khỏi máy tính và nhấn Alt + Z để Kindle tự cập nhật danh sách những cái mới.

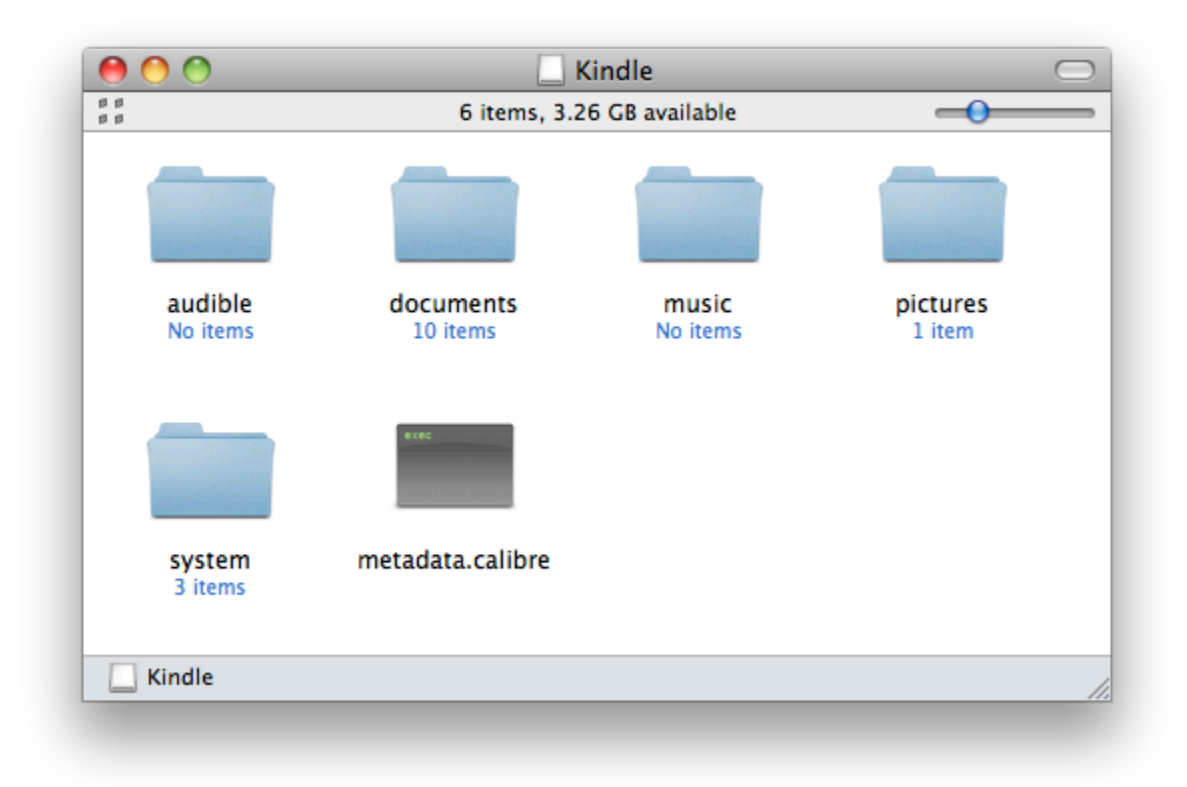

Đọc sách trên Kindle 3

### Màn hình Home

Trước khi bắt đầu vào đọc sách thì chúng ta làm quen với giao diện màn hình Home của Kindle 3. Đặc điểm của Kindle đó là tất cả các nội dung khi bạn chép trong máy thì nó đều hiện ra ngoài màn hình chính này. Và bạn chỉ có màn hình chính này để quản lí tất cả các ebook, hình ảnh của mình mà thôi. Để tiện cho việc quản lý thì tạo Collections là một lựa chọn cần thiết.

Để tạo một Collection thì ngoài màn hình Home nhấn *Menu* và chọn *Create New Collection*. Tất nhiên máy bạn đã phải Register như phần trên đã trình bày thì mới có lựa chọn này.

Để chỉnh ebook vào 1 collection nào đó thì có 2 cách: đơn giản là bạn di chuyển con trỏ tới ebook nó sau đó *nhấn phím điều hướng (phím 5 chiều) qua bên phải*, sau đó chọn *Add to Collection* ... Hoặc cũng có thể vào 1 collection có sẵn nhấn phím *Menu* và chọn *Add/Remove Items*.

Để xóa 1 ebook bạn cũng di chuyển con trỏ tới ebook đó và nhấn phím điều hướng (phím 5 chiều) qua phải và chọn *Delete This Document*. Để đổi tên hay xóa 1 collection thì truy cập vào collection đó, nhấn *Menu* và chọn tính năng tương ứng.

| 3,087 MB free 7:                           | 59 AM 👘 🛄 🚍                   |
|--------------------------------------------|-------------------------------|
| Showing All 8 Items<br><i>Tu Dien (2)</i>  | Turn Wireless Off             |
| <sup>new</sup> Macworld 2010-12            | Shop in Kindle Store          |
| <sup>new</sup> pdf Mac Manual - Jack:<br>▲ | View Archived Items<br>Search |
| <sup>pdf</sup> How to Do Everyth           | Create New Collection         |
| Hinh XXX                                   | Sync & Check for Items        |
| ChiecCauTrenSon                            | View Downloading Items        |
| My Clippings                               | Settings<br>Experimental      |
| Kindle User's Guid                         |                               |
| Archived Items (0)                         |                               |

Page 1 of 1

Màn hình đọc sách

Với khá nhiều phím bấm thì việc đọc sách khá là thuận tiện, cả 2 cụm phím bấm chuyển trang ở 2 bên máy giúp bạn có thể cầm máy bên tay trái hay tay phải đều được. Ngoài ra các phím khác giúp bạn có thể thao tác nhanh là Menu, Home, Back ... Bấm 1 phím bất kì trên bàn phím để kích hoạt tính năng tìm từ trong ebook. Dùng phím 5 chiều để di chuyển con trỏ đến từ bạn muốn tra nghĩa hoặc ghi chú.

Ngoài ra còn 1 phím bấm đặc biết đó là phím *Aa*, giúp bạn chỉnh nhanh chế độ hiển thị ebook. Di chuyển con trỏ đến lựa chọn của bạn và giữ yên đó trong khoảng 2s, máy sẽ hiển thị trước kết quả để bạn có thể duyệt qua trước:

- Dòng đầu tiên: Chỉnh kích thước font chữ
- **Typeface**: Chọn font chữ. Có 3 font cho bạn chọn đó là regular, condensed và sans serif
- Line Spacing: Khoảng cách giữa các dòng
- Words per Line: số từ trên mỗi dòng
- **Text-to-Speech**: kích hoạt tính năng đọc văn bản. Chỉ áp dụng cho tiếng anh vì tiếng việt máy đọc không hiểu là nó đọc cái gì. Với những ebook tiếng anh máy đọc khá tốt, bạn có thể vừa nghe vừa đọc chữ để học tiếng anh.
- Screen Rotation: xoay màn hình.

mở rộng. Từ chiếc cầu đó cả một thung lũng gợn sóng tỏa ra thành hình quạt, gồm thị trấn Vichégrad và miền phụ cận, với những xóm làng cheo leo trên sườn đồi nhỏ; thung lũng mơn mởn ruộng nương, đồng cỏ, vườn mận, có hàng rào ngăn cách, và lác đác đây đó là những khu rừng nhỏ, những bụi cây bách. Vì vậy khi nhìn suốt tới chân trời, ta có cảm tưởng rằng từ những nhịp rộng của chiếc cầu trắng đó, toàn thể cánh đồng tươi tốt chan hòa ánh nắng, tất cả cây cối trên đồng, cả vòm trời giữa trưa nữa đều như cùng với dòng nước xanh của sông Drina mà chảy ra, tràn ra, trải ra.

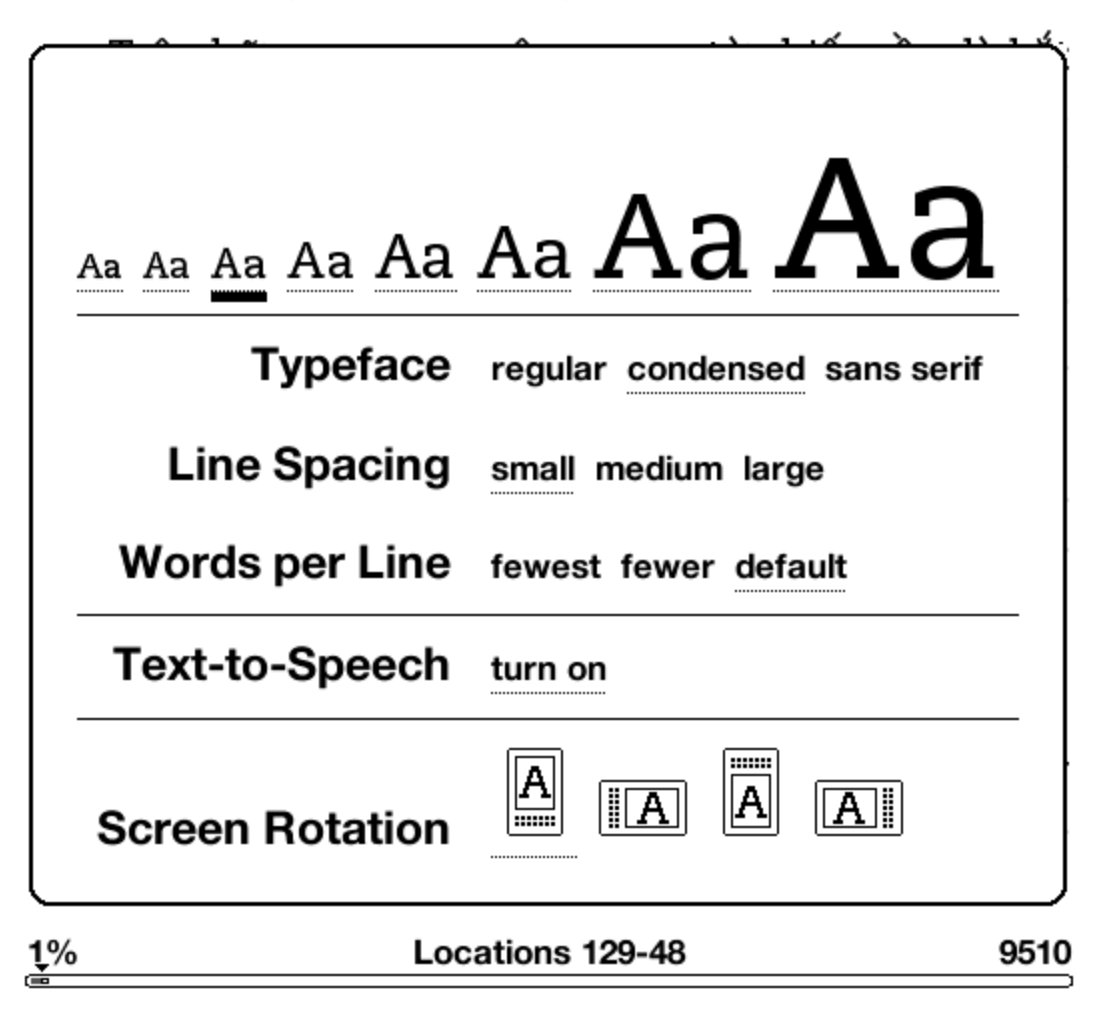

### Các tính năng mở rộng - Experimental

Ngoài đọc sách là tính năng chính thì Kindle 3 còn có thêm 1 số tiện ích khác. Tuy nhiên đây chỉ là những phần phụ vì thế nó cũng chỉ đáp ứng được phần nào nhu cầu của bạn và có phần hơi hạn chế. Để truy cập các tính năng này thì ngoài màn hình Home nhấn Menu và chọn Experimental

## 1 - Text To Speech

Như đã nói ở phần Màn hình đọc sách tính này giúp bạn có thể vừa đọc vừa nghe tiếng anh, rất tốt nếu như bạn muốn đọc tiếng anh. Ebook tiếng Việt máy cũng đọc được nhưng bạn sẽ ko hiểu nó đọc cái gì.

# 2 - Play MP3

Cũng giống tính năng trên, Play MP3 cũng là 1 tính năng chạy nền. Bạn có thể vừa nghe nhạc vừa đọc sách. Kindle 3 không có một giao diện quản lí nhạc vì thế việc bạn có thể làm là chỉ có thể nghe từ đầu đến cuối, play/stop hoặc next mà thôi, (không có back)

Nếu như bạn chép chuyện đọc audiobook định dạng mp3 vào đây thì bắt buộc phải nghe một lèo từ đầu đến cuối.

## 3 - Web Browser

Với màn hình đơn sắc và tốc độ xử lý chậm thì không khuyến khích bạn dùng Kindle 3 để duyệt web, đây cũng là tính năng "đốt pin" khá tốt. Amazon cũng trang bị cho Kindle 3 tính năng Article Mode, hỗ trợ chuyển trang web đang duyệt về dạng article, hiển thị giống như trang sách với các thông tin dư thừa bị loại bỏ, tin buồn là không phải website nào cũng hỗ trợ tính năng này.

Để kích hoạt tính năng này thì trong khi đang duyệt web bạn nhấn Menu và chọn Article Mode.

We are working on these experimental prototypes. Do you find them useful? Should we continue working on them? We would love to hear what you think, so please send your comments to kindlefeedback@amazon.com

# Web Browser

# launch browser

play music

Select this item to launch Web Browser and browse, choose a bookmark, or enter a URL.

# Play MP3

Select this item to listen to music or podcasts while you read. Hold down the 'ALT' key and press the spacebar to stop or play, or the 'F' key to skip to the

next track. You must copy MP3 files from your computer to your Kindle's 'music' folder to use this feature.

# Text-to-Speech

Start Text-to-Speech in the Text menu while you are reading and your Kindle will start reading to you (where allowed by the rights holder). Hold down the 'Shift' key and press the 'SYM' key to stop or play.

Page 1 of 1

Một số phím tắt và thủ thuật

🤃 🖬 🛄

Amazon Kindle 3 có hỗ trợ từ điển và cả tra từ chéo khi bạn đang đọc sách, máy có sẵn 2 từ điển Anh - Anh khá tốt. Nếu muốn bạn có thể cài thêm từ điển Anh - Việt - Anh vào nữa là đầy đủ. Tham khảo thêm:

• <u>Cài từ điển mặc định cho Kindle 3</u>

## Sử dụng mục tìm kiếm

- Alt + Del: xoá toàn bộ nội dung trong khung tìm kiếm.
- @dict <từ khoá>: tra từ điển
- @<u>help</u> : hiển thị toàn bộ các câu lệnh của máy
- @url <địa chỉ web>: truy cập thẳng vào 1 trang web nào đó. Nếu điạ chỉ web để trống thì Browser được kích hoạt
- @web <từ khoá>: tìm kiếm google với từ khoá

### Sử dụng Text-to-Speech (TTS)

- Tính năng này chỉ chạy khi bạn đang đọc ebook.
- Kích hoạt: Shift + SYM. Để tắt đi thì ta nhấn phím BACK. Nếu bạn nhấn Shift + SYM mà TTS không chạy thì có nghĩa là ebook đó không hỗ trợ TTS.
- Tạm dừng: khi TTS đang được kích hoạt thì bàn phím sẽ bị khoá. Để tạm dừng nhấn SPACEBAR.

### Chơi nhạc:

- Nhạc MP3 phải được để trong folder "music"
- Play/Stop: ALT + SPACEBAR
- Chạy tới 1 bài: ALT + F

### Xem hình:

- Chép hình ảnh (JPG, GIF hay PNG) vào 1 folder nào đó trong folder "picture". Tốt nhất nên để kích thước là 600 x 800.
- nhấn ALT + Z. Folder mới chép vào sẽ hiện lên trên danh sách ebook.
- Zoom in: Q
- Zoom out: W
- Reset zoom: E
- Quay hình: R

# Kích hoạt Games ẩn:

- Ngoài màn hình Home nhấn ALT + Shift + M
- Nhấn MENU để chỉnh option của game
- Nhấn G để mở games GoMoKu

# Phím tắt khác:

- ALT + Z: quét lại dữ liệu và lên danh sách mới
- ALT + (Q W E R T Y U I O P) ra kết quả là các con số (1 2 3 4 5 6 7 8 9 0)
- ALT + G: tương tự F5 trên máy tính. Trong trường hợp màn hình bị nhoè chữ, có bóng mờ
- ALT + Shift + G (hoặc H): chụp hình màn hình
- Trong khi đọc sách muốn xem giờ thì nhấn Menu
- Soft restart: Home -> Menu -> Settings -> Menu -> Restart
- Hard restart: Slide và nhấn giữ power trong 30s
- Tắt hẳn máy: Slide và giữ power trong 7 giây. Không khuyến khích bạn tắt máy, chỉ tắt khi không dùng máy trong thời gian dài